## 역광 보정 설정하기

피사체가 역광 때문에 어둡게 보이는 경우 이미지를 교정할 수 있습니다.

🕽 📾 를 눌러 메뉴를 표시합니다.

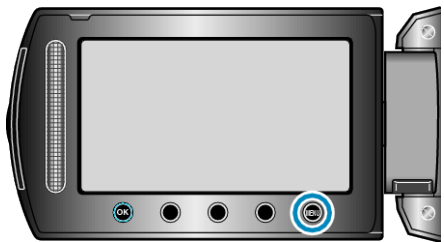

2 "매뉴얼 설정"을 선택하고 ☞를 누릅니다.

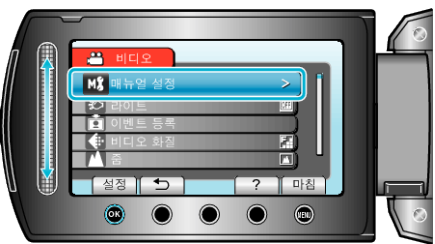

3 "역광 보정"을 선택하고 ☞를 누릅니다.

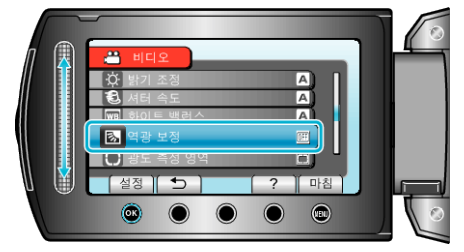

4 "켜짐"을 선택하고 ∞를 누릅니다.

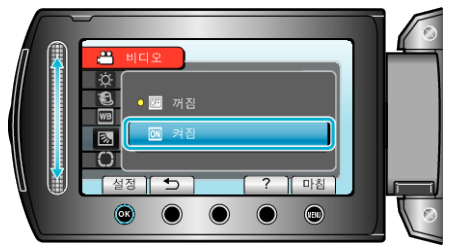